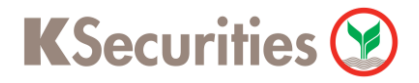

# วิธีการโอนเงินแบบซำระสินค้าและบริการผ่านระบบ

# **Bualuang ATM**

**User Guide** 

## KSecurities 🎯

#### วิธีการโอนเงินแบบซำระสินค้าและบริการผ่านระบบ : Bualuang ATM

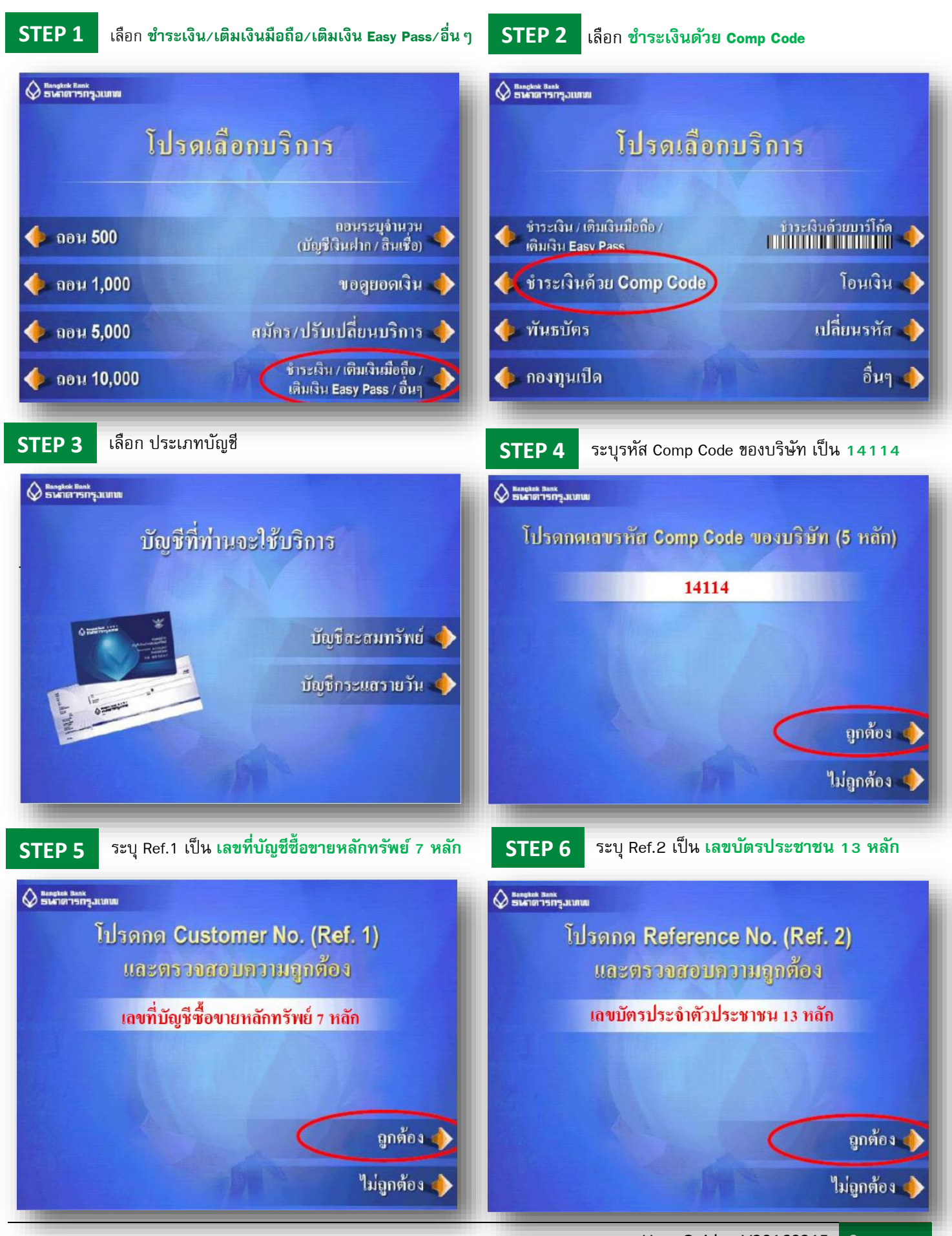

### วิธีการโอนเงินแบบชำระสินค้าและบริการผ่านระบบ : Bualuang ATM

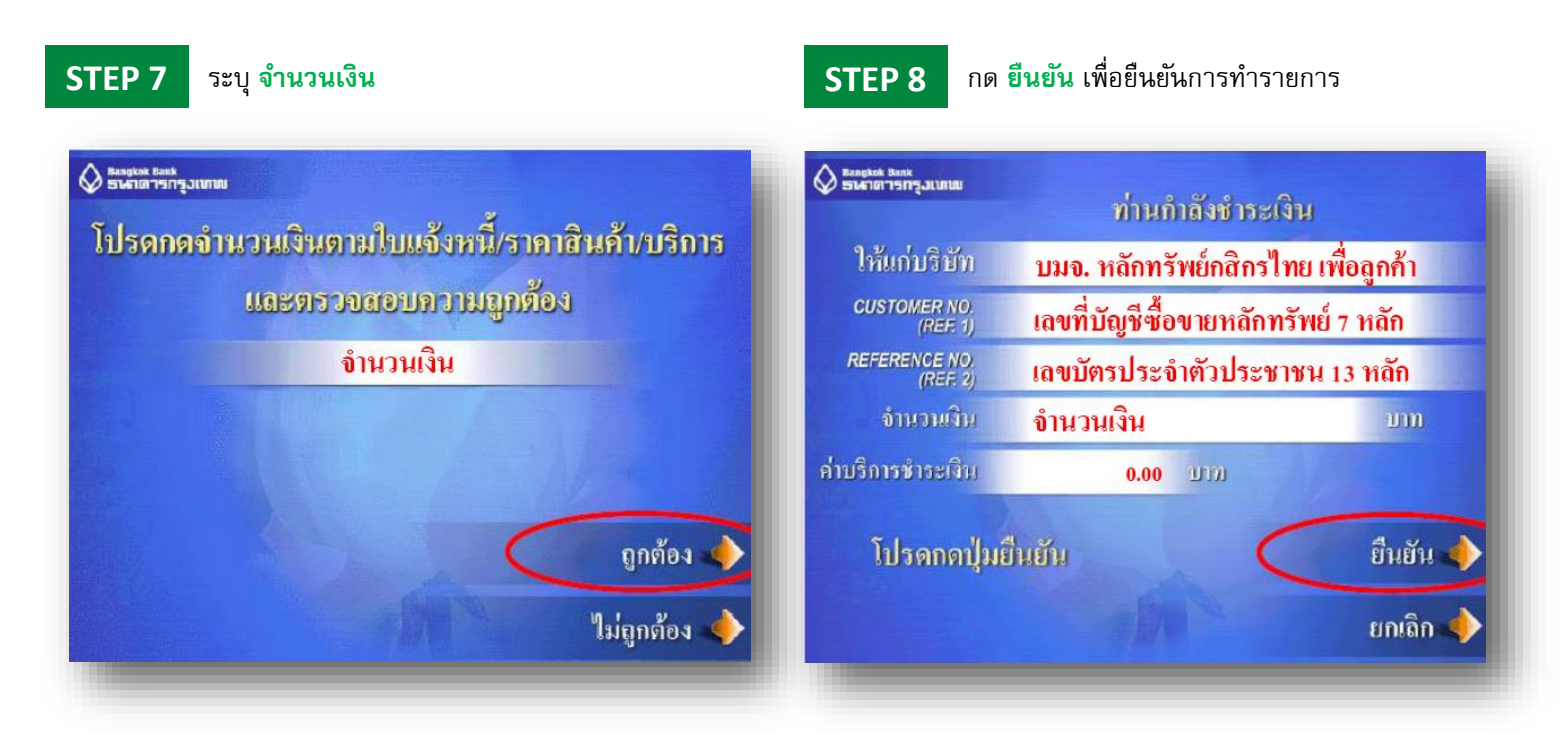

KSecurities 🕑